# 浦东教师专业发展平台操作手册

# 模块: 见习教师管理

万达信息股份有限公司

2022年7月

| 第一部 | 分平台 | 台访问方式     | 3  |
|-----|-----|-----------|----|
| 1.  | 登录  | 地址        | 3  |
| 2.  | 浏览  | 뿅         | 3  |
| 3.  | 用户  | 登录        | 3  |
| 4.  | 权限  |           | 4  |
| 5.  | 技术  | 支持        | 5  |
| 第二部 | 分见习 | 习教师管理模块   | 6  |
| 1.  | 各角1 | 色职业与业务流程  | 6  |
| 2.  | 校级  | 管理员       | 6  |
|     | (1) | 添加见习教师管理员 | 6  |
|     | (2) | 删除见习教师管理员 | 9  |
|     | (3) | 设为联系人     | 9  |
| 3.  | 见习  | 教师管理员     |    |
|     | (1) | 带教导师管理    | 10 |
|     | (2) | 见习教师管理    | 18 |

# 第一部分 平台访问方式

#### 1. 登录地址

浦东教师专业发展平台登录地址: https://jszyfz.pdedu.sh.cn/#/newLogin

## 2. 浏览器

建议使用谷歌浏览器或 windows Edge 浏览器访问本平台,其中谷歌浏览器的兼容性较好,强烈推荐您使用谷歌浏览器访问本平台。

谷歌浏览器官方下载地址: <u>https://www.google.cn/chrome/</u>,打开该网页后, 即可看到下图,点击"下载 Chrome"按钮,完成下载和安装。

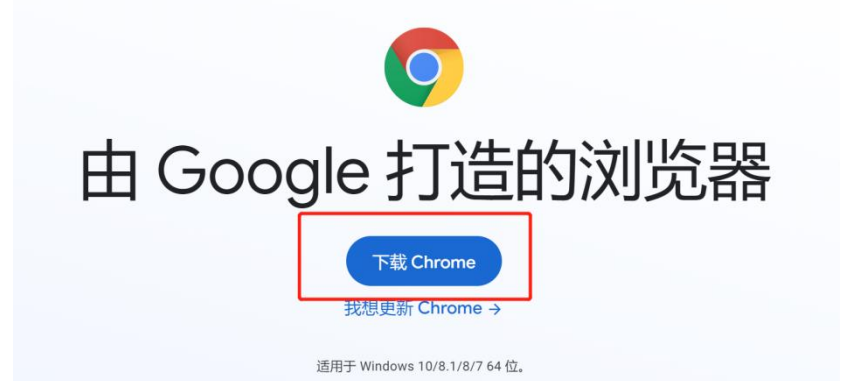

说明: 360 浏览器访问可能存在一定的兼容性问题,不建议使用。

#### 3. 用户登录

在浦东统一身份认证系统中存在账号的人员,可通过浦东统一身份认证系统登录。浦东教师专业发展平台中的教师、校管理员、区管理员等角色均可通过该方式登录。步骤如下:

步骤 1:选择"浦东统一认证登录"选项卡,点击下方的"浦东统一身份认证登录"按钮;

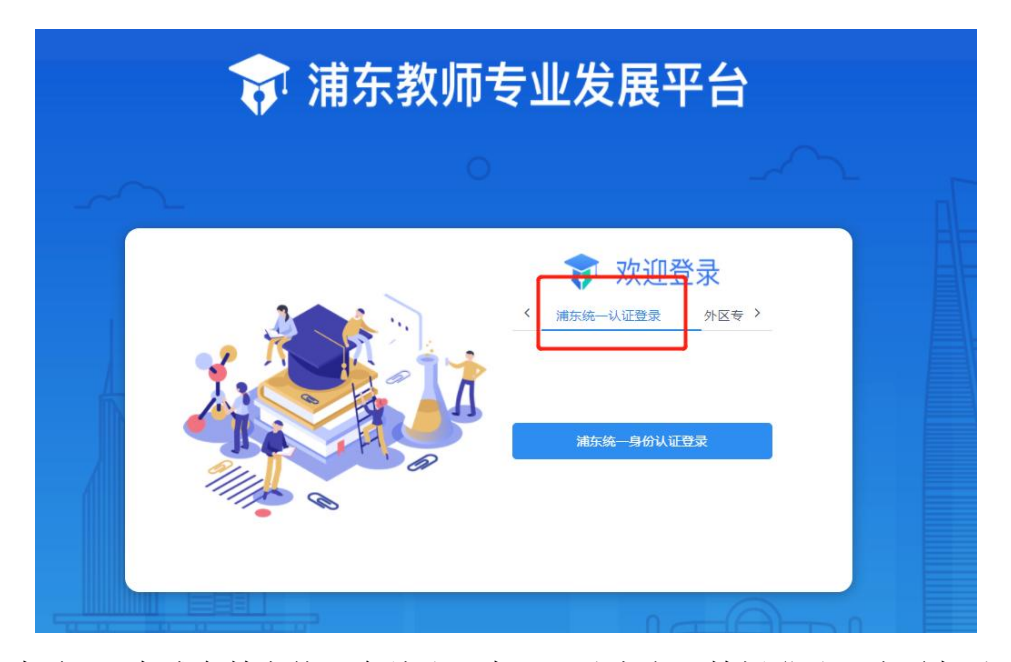

步骤 2: 在浦东教育统一身份认证中心网站点击'教师登录'选项卡后,输入个人的登录账号、密码及验证码后,点击登录按钮即可完成登录。此处建议教师使用"手机号"进行登录。

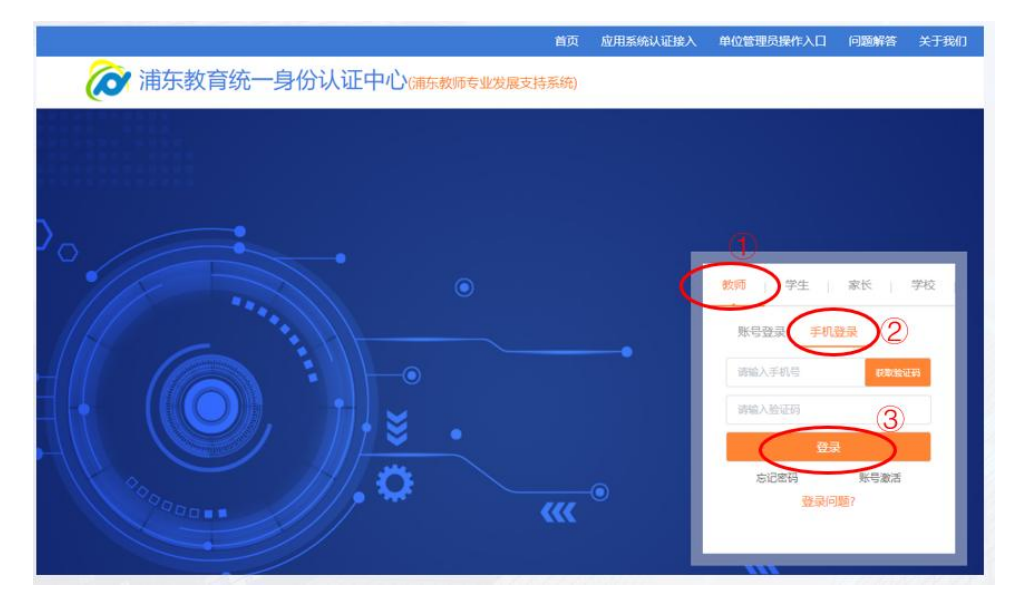

若您在统一身份认证登录环境遇到问题,可按照下方提供的联系方式寻求 技术支持。

统一认证中心技术支持: 张老师(13391181227)、李老师(021-50196003)

# 4. 权限

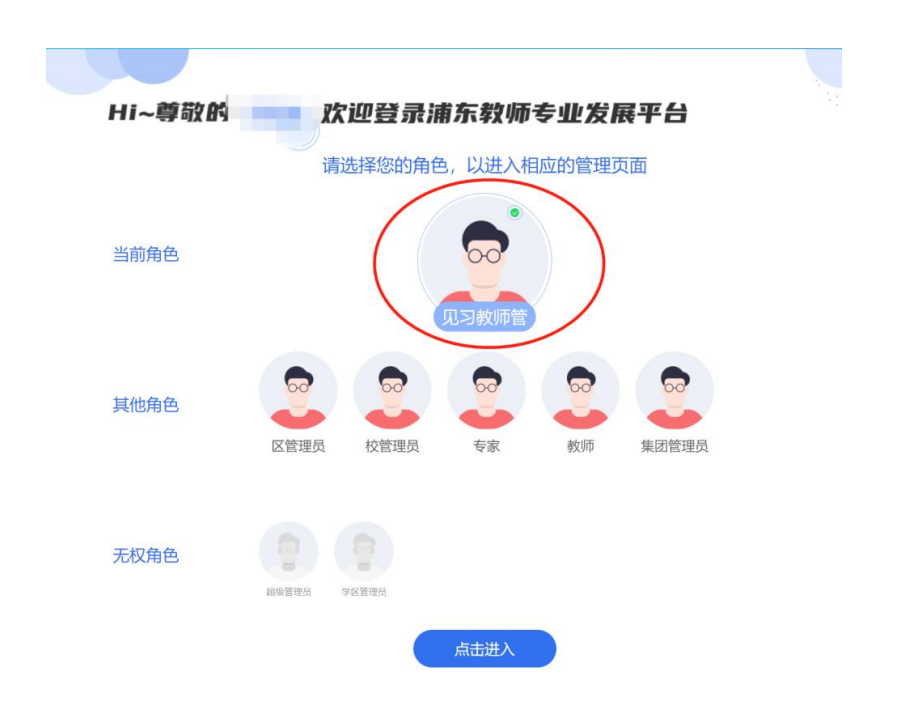

**说明**:系统支持用户具有多种角色,系统默认设定角色为教师。若用户需 要其他角色权限,请和系统管理员申请,由系统管理员事先为其分配。

# 5. 技术支持

1) 统一认证问题

统一认证中心技术支持: 张老师(13391181227)、李老师(021-50196003)

2) 平台操作问题

万达信息股份有限公司作为平台承建方,将对平台使用过程中的技术问题 提供支持,技术支持方式如下:

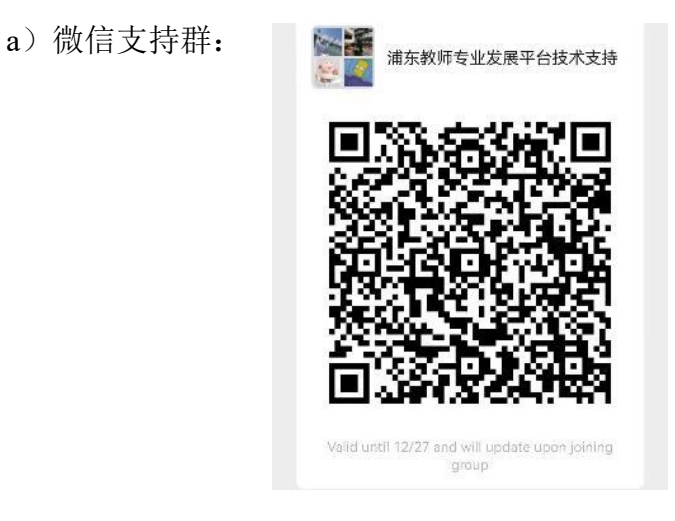

b) 支持电话: 吴老师 18621539731 陈老师 17717589802

# 第二部分 见习教师管理模块

## 1. 各角色职业与业务流程

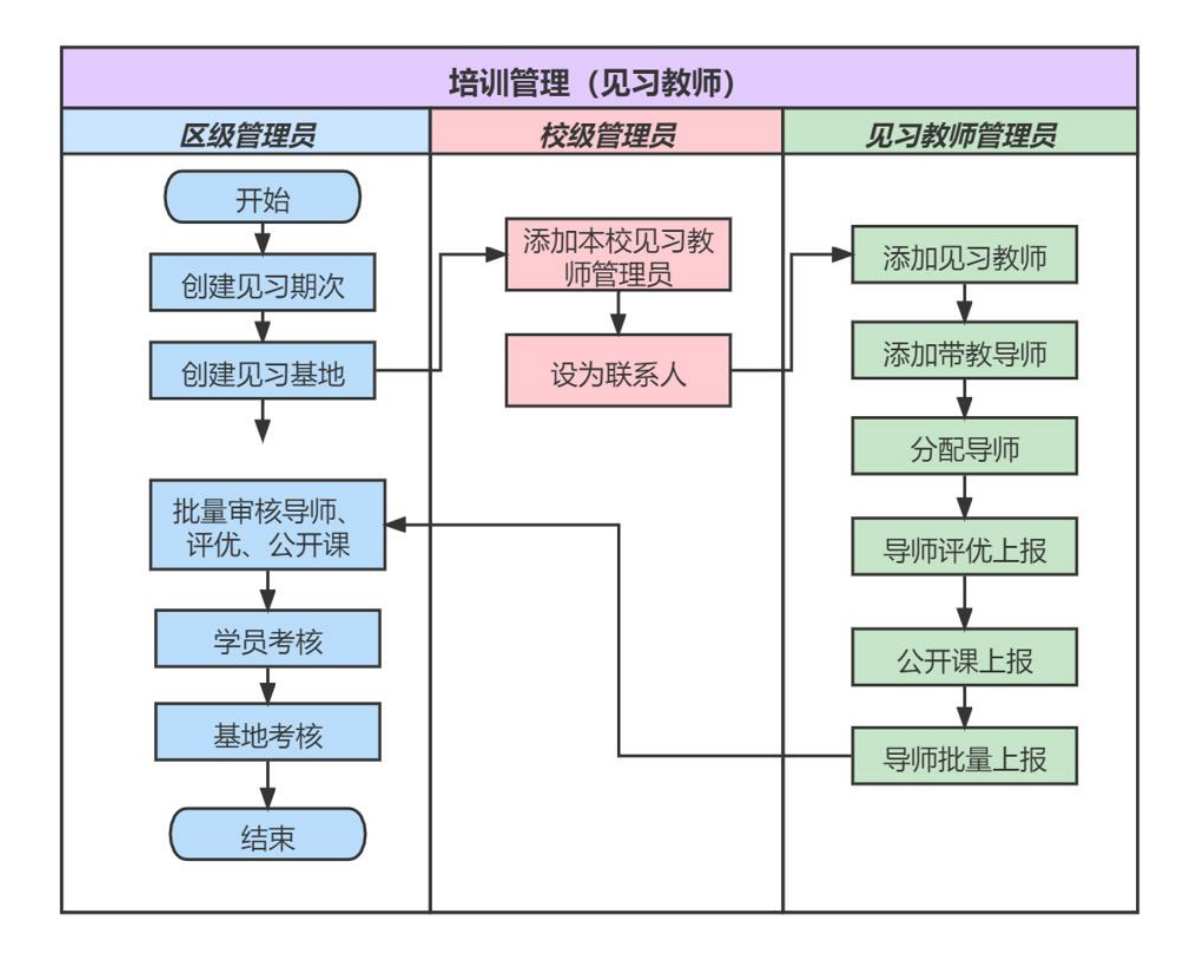

#### 2. 校级管理员

校管理员点击顶部导航栏培训管理->见习教师->见习教师管理员设置菜单 后,可查看见习教师管理员列表,校管理员可在该页面实现对本校的见习教师 管理员的添加、删除、设为联系人等操作。

#### (1) 添加见习教师管理员

校管理员点击顶部导航栏培训管理->见习教师->见习教师管理员设置菜单 后,可查看见习教师管理员列表,校管理员可在该页面执行添加见习教师管理 员操作。

| 前东教师专业发展平台                   | 可视化分析 | 课题管理  | 培训管理                        | 教学与成果 | 学分管理 | 语言文字        |                    |         | 吴春连 退出<br>校管理员 |
|------------------------------|-------|-------|-----------------------------|-------|------|-------------|--------------------|---------|----------------|
| & 培训管理 > 见习教师<br>■ 见习教师管理员设置 |       | 见习教师管 | 师训培训<br>见习教师<br><b>理员设置</b> |       |      |             |                    |         | 添加管理员+         |
|                              |       | 序号    | 姓名                          | 川市认   | 一世   | 联系手机        | 联系邮箱               | 操作      |                |
|                              |       | 1     | 林风                          | sxh0  | 0002 | 1888888888  | 123456@163.co<br>m | 8 设为联系人 | 🗊 删除           |
|                              |       | 2     | 李老师                         | 123   | 123  | 1888888888  | 21312312           | 8 设为联系人 | 🖻 删除           |
|                              |       | 3     | 吴春连                         | PD7   | 8954 | 18621539731 |                    | 🖻 删除    |                |

点击 游师管理员+ 按钮,可以通过搜索姓名或师训号的方式添加见习教师管

理员,点击 • 按钮即可添加一名或多名见习教师管理员至列表。

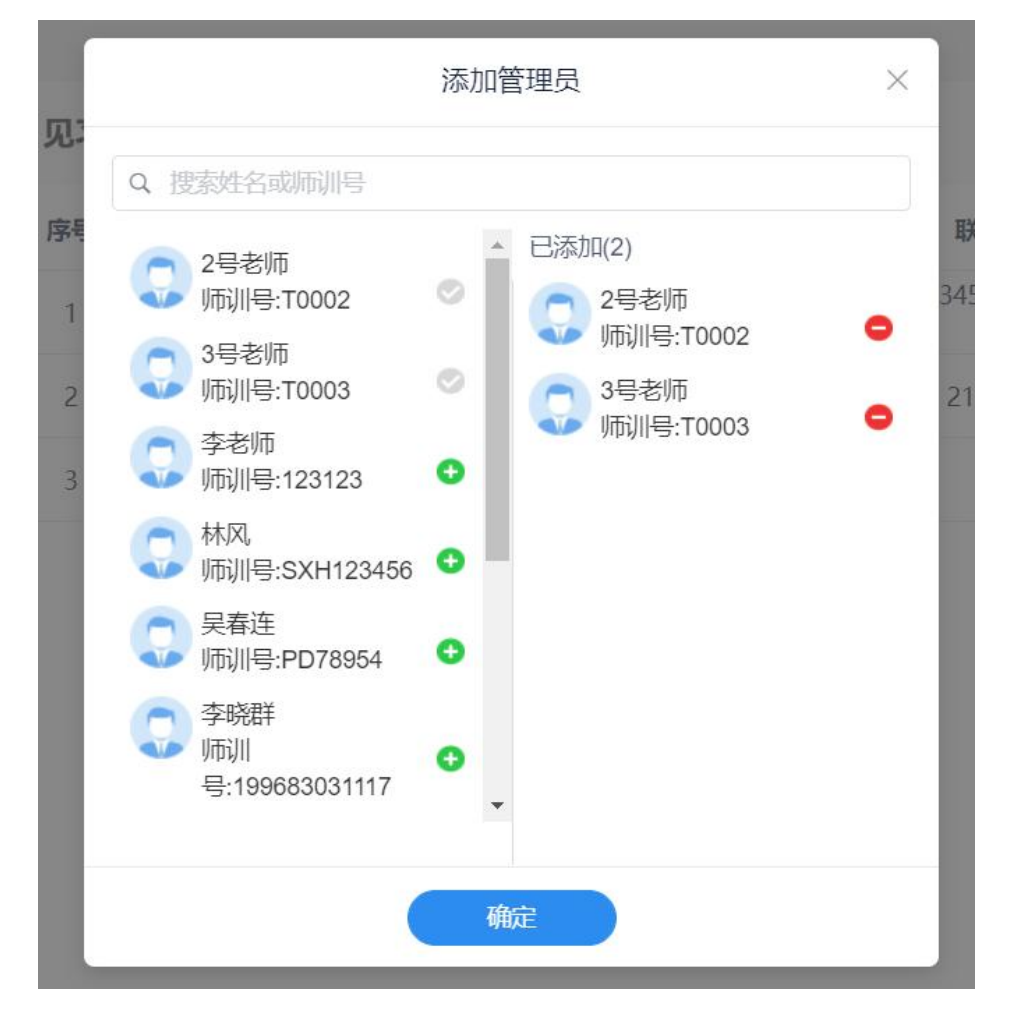

如果校管理员在添加见习教师管理员时,提示"第\*位老师缺少手机号码,请补充后添加",则需要该位被添加老师执行以下操作:

| <b>议</b> <sup>1</sup> 浦东教师专业发展平台 | 可视化分析 课题管理                                                                                                    | ễ <sup>培</sup> ⊗ 该用F | 9缺少手机号码, 请补矛    | 8后添加!        |                              | こ 実務  | 链 退出<br><sup>理员</sup> |
|----------------------------------|----------------------------------------------------------------------------------------------------|----------------------|-----------------|--------------|------------------------------|-------|-----------------------|
| & 培训管理 > 见习教师                    |                                                                                                    |                      |                 |              |                              | 漆     | 加管理员+                 |
| 图 见习教师管理员设置                      | 见习教师                                                                                                    | 管理员设置                |                 |              |                              |       |                       |
|                                  | 序号                                                                                                    | 姓名                   | 师训号             | 联系手机         | 联系邮箱                         | 操作    |                       |
|                                  | 1                                                                                                    | 林风                   | SXH123456       | 13512345678  | lf1127193483@p<br>dedu.sh.cn | 🖻 删除  |                       |
|                                  |                                                                                                    |                      |                 |              |                              |       |                       |
| 选择教师角色,                          | 点击"我的                                                                                                    | 档案馆"                 | 菜单中的            | )"我的信        | 息",进                         | 入"我的信 | <b>፤息"页,</b>          |
| 点击 🖸 编辑 按钮,                      | 完善手机長                                                                                                    | }信息后,                | 击之              | 确定投          | 安钮即可。                        |       |                       |
|                                  |                                                                                                    |                      |                 |              |                              |       |                       |
| Hi~尊敬的                           | 是春连 欢                                                                                                    | 印登录演                 | 有东教师            | 专业发展         | 展平台                          |       |                       |
|                                  | 请选                                                                                                    | 择您的角色                | 色,以进入相          | 目应的管理页       | 面                            |       |                       |
| 当前角色                             |                                                                                                    |                      | <b>00</b><br>教师 |              |                              |       |                       |
| 其他角色                             | 区管理员                                                                                                    | 校管理员                 | 家               | 600<br>集团管理员 | 000<br>见习教师管理                | 员     |                       |
| 无权角色                             | 2000年1月1日日<br>2000年1月1日日<br>2000年1月1日<br>2000年1月1日<br>2000年11月1日<br>2000年11月1日<br>2000年11月1日<br>2000年11月1日<br>2000年11月1日<br>2000年11月1日<br>2000年11月1日<br>2000年11月1日<br>2000年11月1日<br>2000年11月11日<br>2000年11月11日<br>2000年11111<br>2000年111111<br>2000年111111<br>2000年1111111<br>2000年111111<br>2000年111111<br>2000年111111<br>2000年111111<br>2000年111111<br>2000年111111<br>2000年111111<br>2000年111111<br>2000年1111111<br>2000年1111111<br>2000年1111111<br>2000年1111111111 | 留理员                  | <b>卢士洲)</b>     |              |                              |       |                       |
|                                  |                                                                                                    |                      | 黑山近八            |              |                              |       |                       |

| 77 浦东教师专    | 业发展平台 | 我的档可视化课题 活动<br>案馆 分析 管理 管理 | 培训 资源 荣<br>管理 管理 考 | 誉 社区 语言<br>核 管理 文字 | <b>1</b><br>2 | 吴春连 退出<br>教师 |
|-------------|-------|----------------------------|--------------------|--------------------|---------------|--------------|
| ② 我的档案馆 > 我 | 的信息   |                            |                    |                    |               |              |
|             |       |                            | 我的伯                | 言息                 | [             | ☑ 编辑         |
|             | 姓名:   | 吴春连                        |                    | 性別:                |               |              |
|             | 民族:   |                            |                    | 出生日期:              |               |              |
|             | 所在单位: | 上海市进才中学                    |                    | 师训号:               | PD78954       |              |
|             | 学历:   |                            |                    | 职称:                |               |              |
|             | 职务:   |                            |                    | 编制:                |               |              |
|             | 专业荣誉: |                            |                    | 荣誉获取时间:            |               |              |
|             | 任教学段: | 初中                         | *                  | 任教学科:              | 数学 ~          |              |
|             | 从教时间: | 2021-05-08                 | Ë                  | 联系手机:              | (清输入手机号       |              |
|             |       |                            | 取消                 | 确定                 |               |              |

#### (2) 删除见习教师管理员

校管理员点击顶部导航栏培训管理->见习教师->见习教师管理员设置菜单 后,可查看见习教师管理员列表,校管理员可在该页面执行删除见习教师管理 员操作。

| <b>;</b> 浦东教师专业发展平台          | 可视化分析 | 课题管理  | 培训管理                 | 教学与成果 | 学分管理 | 语言文字       |                    | C       | 吴春连 退出<br>校管理员 |
|------------------------------|-------|-------|----------------------|-------|------|------------|--------------------|---------|----------------|
| & 培训管理 > 见习教师<br>图 见习教师管理员设置 |       | 见习教师管 | 师训培训<br>见习教师<br>建员设置 |       |      |            |                    |         | 添加管理员+         |
|                              |       | 序号    | 姓名                   | 小市认   | 別    | 联系手机       | 联系邮箱               | 操作      |                |
|                              |       | 1     | 林风                   | sxh0  | 0002 | 1888888888 | 123456@163.co<br>m | 8 设为联系/ | 🗊 删除           |
|                              |       | 2     | 李老师                  | 123   | 123  | 1888888888 | 21312312           | 8 设为联系/ | 🗊 删除           |
|                              |       |       |                      |       |      |            |                    |         |                |

(3) 设为联系人

在见习教师管理员设置列表中,点击 <sup>2 设为联系人</sup>按钮,即将当前人员指定 为见习教师管理员;点击列表中另一人员后方的 <sup>2 设为联系人</sup>按钮,也可实现切换。

| 前东教师专业发展平台                   | 可视化分析 | 课题管理  | 培训管理                        | 教学与成果 | 学分管理               | 语言文字        |                    |             | 吴春连 退出<br>校管理员 |
|------------------------------|-------|-------|-----------------------------|-------|--------------------|-------------|--------------------|-------------|----------------|
| & 培训管理 > 见习教师<br>■ 见习教师管理员设置 |       | 见习教师管 | 师训培训<br>见习教师<br><b>理员设置</b> |       |                    |             |                    |             | 添加管理员+         |
|                              |       | 序号    | 姓名                          | 川市认   | 一日                 | 联系手机        | 联系邮箱               | 操作          |                |
|                              |       | 1     | 林风                          | sxh0  | 0002               | 1888888888  | 123456@163.co<br>m | 8 设为联系人     | 回删除            |
|                              |       | 2     | 李老师                         | 123   | 123                | 1888888888  | 21312312           | 8 设为联系人     | <b>団</b> 删除    |
|                              |       | 3     | 吴春连                         | PD78  | 895 <mark>4</mark> | 18621539731 |                    | <b>回</b> 删除 |                |

## 3. 见习教师管理员

(1) 带教导师管理

①人员管理

#### a. 单个添加

见习教师管理员点击培训管理->见习教师->带教导师管理->人员管理菜单, 可以查看当前基地学校带教导师列表。

**说明**:如需查看人员管理汇总表所有字段信息,可以拉动汇总表下方的左 右滑块,也可以通过点击汇总表具体信息后,再点击左右方向键实现查看;

| 前东教师专业发展平台    | 培训管理 | Ŧ  |                |      |                 |        |      |             |           | <b>吴春连</b><br>见习教师管 | 退出   |
|---------------|------|----|----------------|------|-----------------|--------|------|-------------|-----------|---------------------|------|
| ⊗ 培训管理 > 见习教师 |      |    |                |      |                 |        |      |             | 批量提交日     | 导出                  | it.  |
| 🙁 带教导师管理      | ~    | 人员 | <b>员管理</b> 添加带 | 教 快速 | <b>基导入</b> 下载模版 | 2021学年 | F∨   |             | 请输入关键     | \$                  | Q    |
| 8 见习教师管理      | ~    | 序号 | 基地学校名称         | 导师姓名 | 带教学员情况          | 任教学科   | 教师职称 | 联系手机        |           | 操                   | 乍    |
|               |      | 1  | 上海市进才中学        | 朱毅静  | 仅学科带教1人         | 其他     | 其他   | 13816088371 | 1381608   | ◎ 査看                | 🖻 删除 |
|               |      | 2  | 上海市进才中学        | 谢一功  | 仅班主任带教1人        | 其他     | 其他   |             | xyg13917( | ◎ 查看                | 🖻 删除 |

点击 <sup>添加带教</sup>按钮,跳出"添加带教导师"对话框。对话框顶部提供搜 索功能,可以通过搜索姓名或师训号的方式找到想添加的带教导师。找到要添 加的带教老师后,点击 <sup>●</sup> 按钮将一名或多名带教导师添加到右侧"已添加" 区,确认无误后点击确认,即可完成添加。

| 添加带教导师        |          | × |
|---------------|----------|---|
| Q 搜索姓名或师训号    |          |   |
| 联制春<br>师训号:1  | ▲ 已添加(0) |   |
| 3. 张莉萍 师训号:1  | 0        |   |
| 2 梁赛<br>师训号:1 | 0        |   |
| 赵莺 「「「川号:1」   | 0        |   |
| 王毅辉<br>师训号:1  | 0        |   |
| 侯薇红     师训号:  | 0        |   |
| 一 张琦          |          |   |

b. 批量导入

点击 按钮,下载文件名为"见习带教导师导入模板"的 xlsx 格式的文件,见习教师管理员填写基地学校和带教导师相关字段。

| 1 | A    | В     | C    | D    | E    | F  | G   | Н   | 1   | J   | K   |
|---|------|-------|------|------|------|----|-----|-----|-----|-----|-----|
| 1 | 教师姓名 | 教师师训号 | 所任学科 | 教师职称 | 联系手机 | 邮箱 | 备用1 | 备用2 | 备用3 | 备用4 | 备用5 |
| 2 |      |       |      |      |      |    |     |     |     |     |     |
| 3 |      |       |      |      |      |    |     |     |     |     |     |
| 4 |      |       |      |      |      |    |     |     |     |     |     |
|   |      |       |      |      |      |    |     |     |     |     |     |
|   |      |       | _    |      |      |    |     |     |     |     |     |

点击 按钮,上传已填写的 xls 或 xlsx 格式的附件,即可批量导入带教导师。

点击 批量提交 按钮,见习教师管理员可批量上报所在基地学校带教导师, 需注意上报后不可更改,即不允许执行添加带教导师、批量导入带教导师以及 分配带教导师操作,请见习教师管理员确认无误后进行上报。

注意:见习教师管理员需要根据学年末通知要求,进行批量提交,不要在 通知时间外擅自提交带教导师信息。

| 人员 | 批量提交         |       |                  | ×      | <b>~</b> |
|----|--------------|-------|------------------|--------|----------|
| 序号 | 上报后不可更改, 确认是 | 星否上报? |                  |        | 王学科      |
| 1  |              |       | 取消               | 确定     | 其他       |
| 2  | 一号超管         | 12312 | 上海市)<br>才实验<br>学 | 进<br>中 | 其他       |

点击 <sup>确定</sup> 按钮,系统提示"操作成功",此外添加导师、快速导入和批 量提交按钮置灰,不可操作。

| <b>〒</b> 浦东教师专业发展平台 | 培训管 | 理  | ⊘ 操作    | 咸功!  |          |       |      |             |           | 吴春连 退出<br>见习教师管理员 |
|---------------------|-----|----|---------|------|----------|-------|------|-------------|-----------|-------------------|
| ② 培训管理 > 见习教师       |     |    |         |      |          |       |      |             | 批量提交「計    | 导出总表印             |
| 🙁 带教导师管理            | ~   | 人员 | 管理 添加带  | 教 快  | 速导入 下载模版 | 2021学 | ¥×   |             | 请输入关键     | I≠ Q              |
| 8 见习教师管理            | ~   | 序号 | 基地学校名称  | 导师姓名 | 带教学员情况   | 任教学科  | 教师职称 | 联系手机        |           | 操作                |
|                     |     | 1  | 上海市进才中学 | 朱毅静  | 仅学科带教1人  | 其他    | 其他   | 13816088371 | 1381608   | ◎ 査看 💼 删除         |
|                     |     | 2  | 上海市进才中学 | 谢一功  | 仅班主任带教1人 | 其他    | 其他   |             | xyg13917( | ◎ 查看 💼 删除         |

见习教师管理员批量上报所在基地学校带教导师,区管理员审核不通过时, 需要退回修改,此时系统提示"带教导师信息审核不通过,请及时修改!"

| <b>示</b> 浦东教师专业发展平台 | 培训管 | 理<br>• |         |      |                  |        |      |             | 通知                       | <b>漆</b> 双府+修冲1 | × |
|---------------------|-----|--------|---------|------|------------------|--------|------|-------------|--------------------------|-----------------|---|
| & 培训管理 > 见习教师       |     |        |         |      |                  |        |      |             |                          | Marked Parks    | _ |
| ※ 带教导师管理            | ~   | 人员     | 员管理 添加带 | 数 快  | <b>東</b> 导入 下载横版 | 2021学生 | ₹~   |             | 请输入关键字 Q                 |                 |   |
| & 见习教师管理            | ~   | 序号     | 基地学校名称  | 导师姓名 | 带教学员情况           | 任教学科   | 教师职称 | 联系手机        | 操作                       |                 |   |
|                     |     | 1      | 上海市进才中学 | 谢一功  | 仅班主任带教1人         | 其他     | 其他   |             | xyg13917( ② 查看 🛅 删除      |                 |   |
|                     |     | 2      | 上海市进才中学 | 朱毅静  | 仅学科带数1人          | 其他     | 其他   | 13816088371 | 1381608 🔘 查看 <u>同</u> 删除 |                 |   |
|                     |     |        |         |      |                  |        |      |             |                          |                 |   |

点击<sup>◎ 查看</sup>按钮,进入带教导师信息详情页,可查看带教导师基本信息和 带教信息。

|                                                                                                    | 员管理 > 查看                                                                                                    |                                                                                                    |
|----------------------------------------------------------------------------------------------------|----------------------------------------------------------------------------------------------------|----------------------------------------------------------------------------------------------------|
|                                                                                                    |                                                                                                    | 信息查看。                                                                                                    |
| 基                                                                                                    | 本信息                                                                                                    | 1933                                                                                                    |
|                                                                                                    | 姓 名: 谢一功                                                                                                    | 性 别:男                                                                                                    |
|                                                                                                    | 师 训 号: 0000000000000                                                                                                    | 所在单位:华东师范大学附属东昌中学                                                                                                    |
|                                                                                                    | 教师职称:其他                                                                                                    | 所任学科:其他                                                                                                    |
|                                                                                                    | 联系于机:<br>名田 1:                                                                                                    | 联 条 邮 箱: xyg1391/0/938/@pdedu.sh.cn                                                                                                    |
|                                                                                                    | 留 川 I.<br>祭 田 3·                                                                                                    | н с.<br>а. н <i>а</i> .                                                                                                    |
|                                                                                                    | 备 田 5:                                                                                                    | ыя /13 т.                                                                                                    |
|                                                                                                    |                                                                                                    |                                                                                                    |
| <b>*</b>                                                                                                    | 教信息                                                                                                    |                                                                                                    |
|                                                                                                    | 甚 地 学 校 名 称: 上海市进才中学                                                                                                    | 所 属 期 次: 2021学年                                                                                                    |
|                                                                                                    | 开始日期: 2021-09-10                                                                                                    | 结 束 日 期: 2021-09-22                                                                                                    |
|                                                                                                    | 评为优秀:                                                                                                    |                                                                                                    |
|                                                                                                    |                                                                                                    |                                                                                                    |
|                                                                                                    |                                                                                                    | 带教学宫                                                                                                    |
|                                                                                                    |                                                                                                    | т#х+у.                                                                                                    |
|                                                                                                    | 姓名                                                                                                    | 见习教师编号带教类型                                                                                                    |
|                                                                                                    | 罗美金                                                                                                    | 123 班主任                                                                                                    |
| 曲教員                                                                                                    | 如何没情面也 占土 编辑                                                                                                    | 按钮 可对带教导师基本信息进行宫宫                                                                                                    |
| 巾扒刁                                                                                                    | 广炉 庄 甫 央 内 , 点 山                                                                                                    | 1991 1971 1971 1972 4 11 10 10 10 10 10 10 10 10 10 10 10 10                                                                                                    |
|                                                                                                    |                                                                                                    |                                                                                                    |
| ◎ 带教导师管理 > 人员                                                                                                    | å管理 > 查看                                                                                                    |                                                                                                    |
| 2.带教导师管理 > 人员                                                                                                    | ·管理 > 査看                                                                                                    | 信息查看。                                                                                                    |
| & 带教导师管理 > 人员<br>基本                                                                                                    | /管理 > 直看                                                                                                    | 信息查看。                                                                                                    |
| & 带教导师管理 > 人员<br>基本<br>奖                                                                                                 | Y管理 > 查看                                                                                                    | <b>信息查看。</b><br>性别:男                                                                                                    |
| & 带教导师管理 > 人员<br>基本<br>奖<br>师                                                                                            | Y管理 > 直看<br><b>S信息</b><br>生名:谢─功<br>雨训号:0000000000000                                                                                                    | <b>信息查看。</b><br>唯 别 :男<br>所在单位:华东师范大学附属东昌中学                                                                                                    |
| & 带教导师管理 > 人员<br>基本<br>炎<br>、<br>、<br>、<br>、<br>、<br>、<br>、<br>、<br>、<br>、<br>、<br>、<br>、<br>、<br>、<br>、<br>、<br>、       | ▲管理 > 直着       ▲     ▲     ▲     ▲     ▲     ▲     ▲     ▲     ▲     ▲     ▲     ▲     ▲     ▲     ▲     ▲     ▲     ▲     ▲     ▲     ▲     ▲     ▲     ▲     ▲     ▲     ▲     ▲     ▲     ▲     ▲     ▲     ▲     ▲     ▲     ▲     ▲     ▲     ▲     ▲     ▲     ▲     ▲     ▲     ▲     ▲     ▲     ▲     ▲     ▲     ▲     ▲     ▲     ▲     ▲     ▲     ▲     ▲     ▲     ▲     ▲     ▲     ▲     ▲     ▲     ▲     ▲     ▲     ▲     ▲     ▲     ▲     ▲     ▲     ▲     ▲     ▲     ▲     ▲     ▲     ▲     ▲     ▲     ▲     ▲     ▲     ▲     ▲     ▲     ▲     ▲     ▲     ▲     ▲     ▲     ▲     ▲     ▲     ▲     ▲     ▲     ▲     ▲     ▲     ▲     ▲     ▲     ▲     ▲     ▲     ▲     ▲     ▲     ▲     ▲     ▲     ▲     ▲     ▲     ▲     ▲     ▲     ▲     ▲     ▲     ▲     ▲     ▲     ▲     ▲     ▲     ▲     ▲     ▲     ▲                                                                                                    | <b>信息查看。</b><br>確定<br>性別:男<br>所在单位: 华东师范大学附属东昌中学<br>○ ◆所任学科: 其他 ✓                                                                                                    |
| & 蒂教导师管理 > 人员<br>基本<br>紫<br>城<br>米<br>米<br>米<br>米<br>米<br>米<br>米<br>米<br>米<br>米<br>米<br>()                               | Y管理 > 查看 Y信息 生 名 : 谢─功 雨 训 号 : 0000000000000 教师职称: 其他 2/1 联系手机: 请在比输入手机冒码                                                                                                    | <ul> <li>信息查看。</li> <li>確定</li> <li>性别:男</li> <li>所在单位:华东师范大学附属东昌中学</li> <li>*所任学科: 其他 </li> <li>*联系邮箱: xyg13917079387@pdedu.sh.cn</li> </ul>                          |
| 2. 带教导师管理 > 人员<br>基本<br>炎<br>い<br>い<br>者<br>者                                                                            | *管理 > 查看 * 「「「「「」」」」」 * 「「」」」 * 「」」 * 「」」 * 「」」 * 「」」 * 「」」 * 「」 * 「 * 「」 * 「」 * 「」 </td <td><b>信息查看。</b><br/>確定<br/>性別:男<br/>所在单位: 华东师范大学附属东昌中学<br/>● ● 所任学科: 其他 ~<br/>● ● 联系邮箱: xyg13917079387@pdedu.sh.cn<br/>● 备用 2: 请在比输入备用2</td> | <b>信息查看。</b><br>確定<br>性別:男<br>所在单位: 华东师范大学附属东昌中学<br>● ● 所任学科: 其他 ~<br>● ● 联系邮箱: xyg13917079387@pdedu.sh.cn<br>● 备用 2: 请在比输入备用2                                         |
| 2. 带教导师管理 > 人员<br>基本<br>发<br>"<br>"<br>"<br>"<br>"<br>"<br>"<br>"<br>"<br>"<br>"<br>"<br>"<br>"<br>"<br>"                | Y首理 > 直着 Y信息 生 名 : 谢一功 前 训 号 : 00000000000000 教师职称: 其他 2/1 联系手机: 请在比输入者用1 音 用 1: 请在比输入备用1 音 用 3: 请在比输入备用3                                                                                                    | <b>信息查看。</b><br>確定<br>性 別 : 男<br>所在单位: 华东师范大学附属东昌中学<br>● ● 新任学科: 其他                                                                                                    |
| 2. 带教导师管理 > 人民<br>基本<br>发<br>斯<br>·<br>·<br>·<br>·<br>·<br>·<br>·<br>·<br>·<br>·<br>·<br>·<br>·<br>·<br>·<br>·<br>·<br>· | Y首理 > 直着       Y信息        生名:: 逆一功       市川号:     0000000000000       教师职称:     其他       夏他     2/1       联系手机:     请在此输入备用1       香用3:     请在此输入备用3       香用5:     请在此输入备用5                                                                                                    | <b>信息查看。</b><br>確定<br>性 別 : 男<br>所在单位: 华东师范大学附属东昌中学<br>● ●所任学科: <u>其他</u> ✓<br>● ●联系邮籍: xyg13917079387@pdedu.sh.cn<br>▲ 用 2: <u>请在此编入备用2</u><br>▲ 用 4: <u>请在此编入备用4</u> |

c. 导出总表

点击页面"导出总表"按钮,即可导出带教导师相关信息,**导出表格存放于浏览器默** 认存放地址。

|               | <b>家</b> 浦东教师 | 专业发展平台 | 培训管               | æ.   |                       |          |      |             |            | 0                       | 林风吹雨漫出员 |          |
|---------------|---------------|--------|-------------------|------|-----------------------|----------|------|-------------|------------|-------------------------|---------|----------|
| 》·培训管理 > 见习数师 |               |        |                   |      |                       |          |      |             |            |                         | (ILRES  | B BHREAD |
| 8 带教导师管理      | ~             | 人员管理   | 添加带               | te i | <b>唐导入</b> 下载模        | 版 2021学年 | Ę∨   |             |            |                         | 谢输入姓名   | Q        |
| 人员管理          |               | 序号 基地学 | 枝名称               | 导师姓名 | 带教学员情况                | 任教学科     | 教师职称 | 联系手机        | 联系邮箱       | 所在单位                    | 基地编号 🕈  | 操作       |
|               |               | a and  | r 13 da anina 866 |      | 17777-1-1-C-+++40-4-1 | 44-778   | 417  | 10010145000 | 20726100-0 | 1. March 11154, alcohol | 2021007 |          |

#### ② 评优上报

见习教师管理员点击培训管理->见习教师->带教导师管理->评优上报菜单, 点击<sup>①</sup>预申报 可针对单个带教导师进行预申报或勾选多名带教导师,点击 <sup>批量预申报</sup>按钮,进行批量预申报。见习教师管理员可通过该功能标记有申报 意向的带教导师,此阶段不会上报至区管理员处进行审核,仅供见习教师管理 员参考使用。

| <b>〒</b> 浦东教师专业发展平台 | 培训管理 | 哩<br>• |     |                      |         |              |               |      |       | 吴春连 退出<br>见习教师管理员 |
|---------------------|------|--------|-----|----------------------|---------|--------------|---------------|------|-------|-------------------|
| & 培训管理 > 见习教师       |      |        |     |                      |         |              |               |      | 批量预申排 |                   |
| ⑧ 带教导师管理            | ^    | 评      | 优上排 | <b>设</b> 评优比例为 20% , | 本基地带教导师 | 记数 5 人,当前可填报 | 人数 1 人 2020学年 | ~    | in    | 输入关键字 Q           |
| 人员管理                |      |        | 序号  | 基地学校名称               | 导师姓名    | 基地编号         | 带教学员情况        | 教师职称 | 专业荣誉  | 操作                |
| 评优上报                |      |        | 1   | 上海市进才中学              | 宋文娟     | 2020112      |               | 一级   |       | ◎ 查看 ① 预申报        |
|                     |      |        | 2   | 上海市进才中学              | 张倩倩     | 2020112      |               | 二级   |       | ◎ 查看 ⑦ 预申报        |
| 公开课申报               |      |        | 3   | 上海市进才中学              | 刘顺祥     | 2020112      |               | 一级   |       | ◎ 查看 ⑦ 预申报        |
| & 见习教师管理            | ~    |        | 4   | 上海市进才中学              | 李立新     | 2020112      |               | 一级   |       | ◎ 查看 ⑦ 预申报        |
|                     |      |        | 5   | 上海市进才中学              | 金燕      | 2020112      |               | 其他   |       | ◎ 查看              |
|                     |      |        |     |                      |         |              |               |      |       |                   |

见习教师管理员点击 ① 上报 按钮,可针对单个带教导师进行评优上报或 勾选多名带教导师,点击 推量提交 按钮,对上报状态为"预申报"的带教导 师进行最终批量上报。此次操作会将参评的带教导师上报至区管理员处进行审 核;当前可填报人数限制,超出时则不允许上报。

注意:见习教师管理员需要根据学年末通知要求,进行批量上报,不要在 通知时间外擅自提交评优上报信息。

| <b>;</b> 浦东教师专业发展平台 | 培训管理 | 哩 |    |                      | ● 预5    | 申报成功       |            |          |       | 吴春连 退出<br>见习教师管理员 |
|---------------------|------|---|----|----------------------|---------|------------|------------|----------|-------|-------------------|
| & 培训管理 > 见习教师       |      |   |    |                      |         |            |            |          | 批量预申期 | 很テ 批量上报 F         |
| 8. 带教导师管理           | ^    | 评 | 优上 | <b>报</b> 评优比例为 60% , | 本基地带教导师 | 师总数 5 人,当前 | 前可填报人数 3 人 | 2020学年 ~ | in    | 输入关键字 Q           |
| 人员管理                |      |   | 序号 | 基地学校名称               | 导师姓名    | 教师职称       | 专业荣誉       | 上报状态     | 审核结果  | 操作                |
| 评优上报                |      |   | 1  | 上海市进才中学              | 宋文娟     | 一级         |            | 未上报      |       | ◎ 查看 ⑦ 预申报        |
|                     |      |   | 2  | 上海市进才中学              | 张倩倩     | 二级         |            | 未上报      |       | ◎ 查看 ⑦ 预申报        |
| 公开课申报               |      |   | 3  | 上海市进才中学              | 金燕      | 其他         |            | 已上报      | 未审核   | ◎ 查看              |
| A 见习教师管理            | ~    |   | 4  | 上海市进才中学              | 并则顺关    | 一级         |            | 预申报      | 未审核   | ◎ 查看              |
|                     |      |   | 5  | 上海市进才中学              | 李立新     | 一级         |            | 预申报      | 未审核   | ◎ 查看              |

点击页面"导出总表"按钮,即可导出评优上报相关信息,**导出表格存放于浏览器默** 认存放地址。

| <b>议</b> 浦东教师专业发展平 | 吃台 培训管理                             |                     |          |      |      |         | 2           |        |
|--------------------|-------------------------------------|---------------------|----------|------|------|---------|-------------|--------|
| 息 培训管理 > 见习教师      |                                     |                     |          |      |      | 批量预申报 🕥 | 批量上报 1 导出总表 |        |
| (A) 带教导师管理 ^       | <b>评优上报</b> 评优比例为 20%, 2<br>报人数 5 人 | 本基地带教导师总数 24 人,当前可填 | 2021学年 ~ |      |      |         | 请输入姓名 Q     |        |
| 人员管理               | 序号 基地学校名称                           | 导师姓名 基地编号           | 带教学员情况   | 教师职称 | 专业荣誉 | 上报状态    | 操作          |        |
| 评优上报               | 0 1                                 |                     |          |      |      | 未上报     | ◎ 查看 ⑦ 预申报  | ? 常见问答 |
| 公开课申报              | 2                                   |                     |          |      |      | 未上报     | ◎ 查看 ⑦ 预申报  |        |
| AS 见习教师管理 へ        | 3                                   |                     |          |      |      | 未上报     | ◎ 查看 ⑦ 预申报  |        |

### ③ 公开课申报

见习教师管理员点击培训管理->见习教师->带教导师管理->公开课申报菜 单,可以查看公开课申报列表。

| <b>〒</b> 浦东教师专业发展平台 | 培训管理 | 里      |                |      |                         |          |          | 又寿连 退出<br>见习教师管理员 |
|---------------------|------|--------|----------------|------|-------------------------|----------|----------|-------------------|
| & 培训管理 > 见习教师       |      |        |                |      |                         |          |          | 批量上报刊             |
| 8 带教导师管理            | ^    | 公开调    | <b>申报 新增公开</b> | 课 快速 | 导入 下载模板                 | 2021学年 ~ |          | 请输入关键字 Q          |
| 人员管理                |      | 序号     | 基地学校名称         | 导师姓名 | 带教学员情况                  | 公开课课题    | 公开课时     | 操作                |
| 迎伏 上据               |      | 1      | 上海市进才中学        | 朱毅静  | 仅学科带教1人                 | 123      | 2021-09- | ◎ 查看              |
| 公开课申报               |      | 2      | 上海市进才中学        | 谢一功  | 仅班主任带教1人;<br>学科&班主任带教1人 | 1234     | 2021-09- | ◎ 查看 ⑦ 上报<br>ビ 编辑 |
| & 见习教师管理            | ~    |        |                |      |                         |          |          |                   |
| 点击                  | 公开调  | ₹<br>授 | 钮,可            | 以新建  | 建一条公开                   | 课信息。     |          |                   |

| * 公开课课题 | 请输入公开课课题 |   |
|---------|----------|---|
| * 公开课时间 | 请选择      | Ē |
| *选择上报人  |          | > |
| *公开课学科  | 请选择      | ~ |

其中"选择上报人",可以通过搜索姓名或师训号的方式选择,所在基地 每位带教导师仅允许申报一节公开课。

| 上报人                       | ×          |         | ⊗ 该导师已经有一节公开课 |   |
|---------------------------|------------|---------|---------------|---|
| Q 搜索姓名或师训号                |            |         |               |   |
| □─号老师<br>师川号:SXH001231546 | o          | 新增公开课   |               | X |
| 2号老师<br>师训号:T0002         | 0          | * 公开课课题 | 公开课申报         |   |
| 陆佳雯     师训号:001           | 0          |         |               |   |
| 马文文<br>师训号:               | 0          | * 公开课时间 | 2021-04-20    |   |
| □ 马芬芬<br>师训号:             | 0          | *选择上报人  | 马云海           | ~ |
| □ 马晓红<br>师川号              | 0          |         |               |   |
| - 马云海                     | <u>o</u> - |         |               |   |
| 确定                        |            |         | 取消            |   |
|                           |            |         |               |   |

点击 按钮,下载文件名为"见习基地公开课导入模板"的 xlsx 格式的文件,见习教师管理员填写姓名、师训号、公开课学科、公开课课题名称和公开课日期,**日期请按"yyyy-mm-dd"格式填写**。

下载模版

| A   | В    | С      | D                | <u> </u> | F C       | H |
|-----|------|--------|------------------|----------|-----------|---|
| *姓名 | ★师训号 | *公开课学科 | <b>∗</b> 公开课课题名称 | *公开课日期   | 日期格式:     |   |
|     |      |        |                  |          | yyyy-m-dd |   |
|     |      |        |                  |          |           |   |
|     |      |        |                  |          |           |   |
|     |      |        |                  |          |           |   |
|     |      |        |                  |          |           |   |

点击 按钮,上传已填写 xls 或 xlsx 格式的附件,即可批量导入公开课申报信息。

见习教师管理员对已创建的公开课进行上报,点击 <sup>① 上报</sup> 按钮,可针对 单节公开课进行上报或勾选多节公开课,点击 <sup>批量提交</sup> 按钮,进行批量上报。

注意:见习教师管理员需要根据学年末通知要求,进行批量上报,不要在 通知时间外擅自提交公开课申报信息。

| <b>;</b> 浦东教师专业发展平台 | 培训管 | 理 |     |          |      |                         |          |          | 吴春连<br>见习教师管?         | 退出理员 |
|---------------------|-----|---|-----|----------|------|-------------------------|----------|----------|-----------------------|------|
| & 培训管理 > 见习教师       |     |   |     |          |      |                         |          |          | 「北量」                  | -振fr |
| 8 带教导师管理            | ^   | 公 | 开课印 | 申报 新增公开设 | 果 快速 | 导入 下载模板                 | 2021学年 ~ |          | 请输入关键字                | Q    |
| 人员管理                |     |   | 序号  | 基地学校名称   | 导师姓名 | 带教学员情况                  | 公开课课题    | 公开课时     | 操作                    |      |
| 评优上报                |     |   | 1   | 上海市进才中学  | 朱毅静  | 仅学科带教1人                 | 123      | 2021-09- | ◎ 查看                  |      |
|                     | _   |   | 2   | 上海市进才中学  | 谢一功  | 仅班主任带教1人;<br>学科&班主任带教1人 | 1234     | 2021-09- | ◎ 查看 <u>①</u><br>「 编辑 | 上报   |
| 公开课申报               |     |   |     |          |      |                         |          |          |                       |      |
| & 见习教师管理            | ~   |   |     |          |      |                         |          |          |                       |      |

对于见习教师管理员已上报,但区管理员审核不通过的公开课,点击 <sup>□</sup>编辑 按钮,可以修改公开课信息后,重新上报。

点击页面"导出总表"按钮,即可导出公开课申报相关信息,**导出表格存** 放于浏览器默认存放地址。

| <b>议</b> 浦东教师专业发展 | 平台 培训管理     |      |               |       |       |      |        |      |           |
|-------------------|-------------|------|---------------|-------|-------|------|--------|------|-----------|
| & 培训管理 > 见习教师     |             |      |               |       |       |      | 批量上版例  | 导出总表 |           |
| ◎ 带教导师管理 ^        | 公开课申报 新增公开课 | 快速导入 | 下载模板 2021学年 ~ |       |       |      | 请输入导师院 | a Q  |           |
| 人员管理              | 序号 基地学校名称   | 导师姓名 | 带教学员情况        | 公开课课题 | 公开课时问 | 审核结果 | 基t     | 操作   |           |
| 评优上报              |             |      |               |       |       |      |        |      | ?<br>常见问: |
| 公开课申报             |             |      |               |       |       |      |        |      |           |
| & 见习教师管理 ^        |             |      |               |       |       |      |        |      |           |

(2) 见习教师管理

①人员管理

#### a. 单个添加

见习教师管理员点击培训管理->见习教师->见习教师管理->人员管理菜单, 可以查看当前基地学校见习教师列表。

| <b>议</b> 浦东教师专业发展平台 | 培训管 | 理  |              |      |                |                       |        |      | 吴春连 退出<br>见习教师管理员                             |
|---------------------|-----|----|--------------|------|----------------|-----------------------|--------|------|-----------------------------------------------|
| ② 培训管理 > 见习教师       |     |    |              |      |                |                       |        |      | 导出总表于                                         |
| ❷ 带教导师管理            | ~   | 人  | 员管理 添加见表     | 政师 【 | <b>快速导入 下载</b> | X横版 2021学年 ~          |        |      | 请输入关键字 Q                                      |
| & 见习教师管理            | ~   | 序号 | 基地学校名称       | 姓名   | 基地编号 ≑         | 聘任学校                  | 年终考核结果 | 所任学段 | 操作                                            |
| 人员管理                |     | 1  | 上海市进才中学      | 罗美金  | 2020006        | 中国人民解放军61<br>398部队幼儿园 | 良好     | 幼儿园  | ▲ 分配导师 ◎ 查看 ● 御殿除                             |
|                     |     | 2  | 上海市进才中学      | 王石   | 2020006        | 上海市浦东新区龚<br>路中心小学     | 未设置    | 小学   | ▲ 分配导师 ◎ 查看 圖 删除                              |
|                     |     | 3  | 上海市进才中学      | 张萌   | 2020006        | 上海市浦东新区龚<br>路中心小学     | 未设置    | 小学   | 品 分配导师 ◎ 查看                                   |
|                     |     | 4  | 上海市进才中学      | 李柳   | 2020006        | 上海市浦东新区龚<br>路中心小学     | 未设置    | 小学   | ▲ 分配导师 ◎ 查看 ● 删除                              |
|                     |     | 5  | 上海市进才中学      | 李辉   | 2020006        | 上海市浦东新区龚<br>路中心小学     | 未设置    | 小学   | ▲ 分配导师 ◎ 查看                                   |
|                     |     | 6  | 上海市进才中学      | 孙晨   | 2020006        | 上海市浦东新区龚<br>路中心小学     | 未设置    | 小学   | <ul> <li>▲ 分配导师 ◎ 查看</li> <li>● 删除</li> </ul> |
| 点击                  | 见习教 | 如币 | <b>」</b> 按钮, | 填写   | 见习教!           | 师信息,                  | 带星号的   | 的为必: | 填项。                                           |

| 名称 | 上海市进才中学 |   | 基地编号    | 2020006 |   |
|----|---------|---|---------|---------|---|
| 姓名 | 请输入姓名   |   | * 性别    | 请选择     | ~ |
| 编号 | 请在此输入信息 |   | 师训号     | 请输入师训号  |   |
| 年月 | 请选择     | Ħ | * 毕业院校  | 请输入毕业院校 |   |
| 学历 | 请输入学历   |   | * 是否师范生 | 请选择     | ~ |
| 学段 | 请选择     | ~ | * 所任年级  | 请输入所任年级 |   |
| 学科 | 请输入所任学科 |   | * 学科类别  | 请输入学科类别 |   |
| 学校 | 请输入关键词  |   | * 电话    | 请输入联系电话 |   |
| 邮箱 | 请输入邮箱地址 |   |         |         |   |

b. 批量导入

|     | 点<br>文件, | 击<br>见习教师 | 模版<br>按<br>管理员填 | 钮,下载<br>写见习教 | 文件名为<br>师相关字 | ""见习老!<br>段。 | 师导入模 | 板"的 xlsx | 、格式的 |
|-----|----------|-----------|-----------------|--------------|--------------|--------------|------|----------|------|
|     | A        | В         | С               | D            | E            | F            | G    | Н        | 1    |
| - 1 | 见习教师编号   | 教师姓名      | dati bil 53     | Adi: 201     | 出生年日         | 地业院校         |      | 是否重新生    | 所任年级 |

| 见习教师编号 | 教师姓名                  | 师训号  | 性别       | 出生年月      | 毕业院校      | 学历       | 是否师范生    | 所任年级       |
|--------|-----------------------|------|----------|-----------|-----------|----------|----------|------------|
|        | Ŭ.                    |      | i        |           |           | 1        |          |            |
| 所任学段   | 所任学科                  | 学科类别 | 聘任学校     | 联系手机      | 邮箱        | 课堂教学考评等第 | 基地学校考核等第 | - 聘任学校考核等第 |
|        |                       |      |          |           |           |          |          |            |
|        |                       |      |          |           |           |          |          |            |
|        |                       |      |          |           |           |          |          |            |
|        | and the second second |      |          |           |           |          |          |            |
|        | 中读                    | i邑λ  |          |           |           |          |          |            |
|        | 占土                    | 拉    | 白 上社     | ; 口   恒 円 | 1a 武 wlaw | 极士的附     | 仲 町司     | ₩目日        |
|        | 式日                    | 13   | 111, 111 | 」山枳勻 X    | IS 與 XISX | 俗八的附     | 件, 时月    | 加里寸        |
|        |                       |      |          |           |           |          |          |            |

入见习教师。

说明: 区管理员具有导入见习教师关键信息的权限, 但仍需各基地的见习 教师管理员完善见习教师的其他信息。 c. 分配导师

| <b>议</b> 浦东教师专业发展平台 | 培训管 | <b>理</b> |          |       |         |                       |        |      | 吴春连 退出<br>见习教师管理员                             |
|---------------------|-----|----------|----------|-------|---------|-----------------------|--------|------|-----------------------------------------------|
| & 培训管理 > 见习教师       |     |          |          |       |         |                       |        |      | 导出总表于                                         |
| 🙁 带教导师管理            | ~   | 人员       | 员管理 添加见著 | 3教师 1 | 城县 人 下载 |                       |        |      | ·请输入关键字 Q                                     |
| & 见习教师管理            | ~   | 序号       | 基地学校名称   | 姓名    | 基地编号 🗢  | 聘任学校                  | 年终考核结果 | 所任学段 | 操作                                            |
| 人曰答理                |     | 1        | 上海市进才中学  | 罗美金   | 2020006 | 中国人民解放军61<br>398部队幼儿园 | 良好     | 幼儿园  | ▲ 分配导师 ◎ 查看 通 删除                              |
| 八大百姓                |     | 2        | 上海市进才中学  | 王石    | 2020006 | 上海市浦东新区龚<br>路中心小学     | 未设置    | 小学   | ▲ 分配导师 ◎ 查看 前 删除                              |
|                     |     | 3        | 上海市进才中学  | 张萌    | 2020006 | 上海市浦东新区龚<br>路中心小学     | 未设置    | 小学   | ▲ 分配导师 ◎ 查看 ● 删除                              |
|                     |     | 4        | 上海市进才中学  | 李柳    | 2020006 | 上海市浦东新区龚<br>路中心小学     | 未设置    | 小学   | ▲ 分配导师 ◎ 查看 ● 一 删除                            |
|                     |     | 5        | 上海市进才中学  | 李辉    | 2020006 | 上海市浦东新区龚<br>路中心小学     | 未设置    | 小学   | ▲ 分配导师 ◎ 查看 前 删除                              |
|                     |     | 6        | 上海市进才中学  | 孙晨    | 2020006 | 上海市浦东新区龚<br>路中心小学     | 未设置    | 小学   | <ul> <li>▲ 分配导师 ◎ 查看</li> <li>□ 删除</li> </ul> |

见习教师管理员点击 金分配导师 按钮,可以为每位见习教师分配导师。

输入带教导师姓名后,为其选择带教类型:如果一位见习教师同时有两位 带教导师时,两位导师的带教类型不能相同,需要分别担任班主任带教或学科 带教。如果一位见习教师仅有一位带教导师时,则带教导师必须同时具备两种 带教类型。

| 林风   | SXH123456 | ✓ 班主任带教 | 学科带教   |  |
|------|-----------|---------|--------|--|
|      |           |         |        |  |
| 一号超管 | 12312     | 1 班主任带教 | ✓ 学科带教 |  |

点击<sup>◎ 查看</sup>按钮,进入见习教师信息详情页,可查看见习教师基本信息、 见习信息和考评结果。

| 见习教Ⅰ  | 管理 > 人员管理 > 查看            |                     | <u>値</u> ち |
|-------|---------------------------|---------------------|------------|
|       | 信                         | 息查看.                |            |
|       | 基本信息                      | 1998.               |            |
|       | 姓 名:王石                    | 性 别:女               |            |
|       | 出 生 年 月: 1993-01-01       | 师 训 号:              |            |
|       | 所任学段:小学                   | 毕 业 院 校:上海中医药大学     |            |
|       | 学 历:本科                    | 是 否 师 范 生: 否        |            |
|       | 所 任 年 级: 三年级              | 所 任 学 科: 语文         |            |
|       | 学科类别:文科                   | 电 话: 18817876623    |            |
|       | 邮 箱: guhongwen@163.com    | 见习教师编号: 103         |            |
|       | 见习信息                      |                     |            |
|       | 基 地 学 校 名 称: 上海市进才中学      | 见 习 期 次: 2021学年     |            |
|       | 开始日期: 2021-09-10          | 结 束 日 期: 2021-09-22 |            |
|       | 聘任学校:上海市浦东新区龚路中心小学        |                     |            |
|       |                           |                     |            |
|       | 带                         | 教导师.                |            |
|       | 姓名 见:                     | 习教师编号 带教类型          |            |
|       |                           | 暂无数据                |            |
|       |                           |                     |            |
|       | 考评结果                      |                     |            |
|       | 课堂教学考评等第:                 | 基地学校考核等第:未设置        |            |
|       | 聘任学校考核等第:未设置              | 考 评 结 果:未设置         |            |
|       |                           |                     |            |
| ਜ ਤ   | <b>松田兴桂五山</b> 上土 编辑       | 9.77 可共同习惯证书子公司进行。  | <b>シ</b> 辛 |
| 火刁    | 教则详情贝内, 点击 按              | x钮,可对见习教则基本信息进行;    | 元晋。        |
| Ջ 见习费 | 师管理 > 人员管理 > 直看           |                     | 15         |
|       | 信                         | 息查看。                |            |
|       | 基本信息                      | 9845                |            |
|       | 姓名 : 王石                   | ₩₩2                 |            |
|       | * 出生年月:                   | 师训号: 请在此输入师训号       |            |
|       | * 所任学段: 小学 >              | ◆毕业院校: 上海中医药大学      |            |
|       | * 学 历 : 本科                | *是否师范生: 否 >         |            |
|       | * 所 任 年 级 : 三年级           | * 所任学科:             |            |
|       | * 学科 类 别: 文科              | ◆ 联系号码: 18817876623 |            |
|       | * 联系邮箱: guhongwen@163.com | * 见习教师编号: 103       |            |

#### d. 导出总表

点击页面"导出总表"按钮,即可导出见习教师相关信息,**导出表格存放于浏览器默** 认存放地址。

| <b>一</b> 浦东教师专 | 专业发展 | 平台 | 培训管理     |         |        |          |        |      |      |       |                     |              |
|----------------|------|----|----------|---------|--------|----------|--------|------|------|-------|---------------------|--------------|
| & 培训管理 > 见习教师  |      |    |          |         |        |          |        |      |      |       | 导出总表                |              |
| ◎ 带教导师管理       | ^    | 人员 | 管理 添加见习教 | 师快速导    | 入下载模版  | 2021学年 ~ |        |      |      | (     | 性名、基地学校名称 Q         |              |
| 人员管理           |      | 序号 | 基地学校名称   | 姓名      | 基地编号 💠 | 聘任学校     | 年终考核结果 | 所任学段 | 所任学科 | 带教导师数 | 操作                  |              |
| 评优上报           |      | 1  |          |         |        |          |        |      |      |       | ▲ 分配导师 ◎ 查看 前 删除    | ?<br>※回问参    |
| 公开课申报          |      | 2  |          |         |        | -        |        |      |      |       | ▲ 分配导师 ◎ 查看 前 删除    | - Hooding In |
| ∞ 见习教师管理       | ^    | 3  |          | 2007022 |        |          |        |      |      |       | ▲ 分配导师 ◎ 查看<br>□ 删除 |              |
| 人员管理           |      | 4  |          |         |        |          |        |      |      |       | ▲ 分配导师 ◎ 查看 前 删除    |              |
|                |      | 5  |          |         |        |          |        |      |      |       | ▲ 分配导师 ◎ 查看 局 ##### |              |